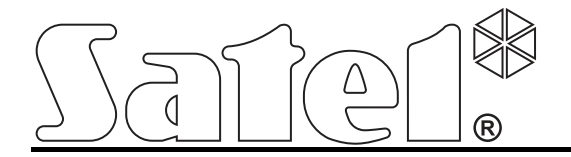

# Moduł komunikacyjny TCP/IP ETHM-1

CE

ethm1\_pl 03/13

SATEL sp. z o.o. ul. Schuberta 79 80-172 Gdańsk POLSKA tel. 58 320 94 00 serwis 58 320 94 30 dz. techn. 58 320 94 20; 604 166 075 info@satel.pl www.satel.pl

Wersja oprogramowania 1.05

## OSTRZEŻENIA

Moduł powinien być instalowany przez wykwalifikowany personel.

Przed przystąpieniem do montażu należy zapoznać się z instrukcją.

Wprowadzanie w urządzeniu jakichkolwiek modyfikacji, które nie są autoryzowane przez producenta, lub dokonywanie samodzielnych napraw oznacza utratę uprawnień wynikających z gwarancji.

Firma SATEL stawia sobie za cel nieustanne podnoszenie jakości swoich produktów, co może skutkować zmianami w ich specyfikacji technicznej i oprogramowaniu. Aktualna informacja o wprowadzanych zmianach znajduje się na naszej stronie internetowej. Proszę nas odwiedzić: http://www.satel.pl

#### Deklaracja zgodności jest dostępna pod adresem www.satel.eu/ce

W instrukcji mogą wystąpić następujące symbole:

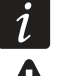

- uwaga;
- uwaga krytyczna.

## 1 Wprowadzenie

Moduł ETHM-1 umożliwia komunikację przez sieć Ethernet (TCP/IP) centralom alarmowym INTEGRA, INTEGRA Plus i VERSA. Transmisja danych jest kodowana przy wykorzystaniu zaawansowanego algorytmu opartego o 192-bitowy klucz.

Oprogramowanie modułu może być aktualizowane przy pomocy aplikacji dostępnej na stronie www.satel.pl.

## 2 Zastosowania

- Konfigurowanie centrali alarmowej przy pomocy programu DLOADX z komputera posiadającego dostęp do Internetu.
   Funkcja dostępna dla central: INTEGRA Plus, INTEGRA (wersja oprogramowania 1.03 lub nowsza) i VERSA (wersja oprogramowania 1.01 lub nowsza).
- Zarządzanie systemem alarmowym przy pomocy programu GUARDX z komputera posiadającego dostęp do Internetu.
   Funkcja dostępna dla central: INTEGRA Plus i INTEGRA (wersja oprogramowania 1.03 lub nowsza).
- Obsługa i konfigurowanie centrali alarmowej przy pomocy przeglądarki internetowej obsługującej aplikacje JAVA.
   Funkcja dostępna dla central: INTEGRA Plus i INTEGRA (wersja oprogramowania 1.03 lub nowsza).
- Obsługa i konfigurowanie centrali alarmowej przy pomocy aplikacji MOBILEKPD / MOBILEKPD2 z telefonu komórkowego posiadającego dostęp do Internetu. Telefon komórkowy może stać się dodatkowym manipulatorem systemu alarmowego.
   Funkcja dostępna dla central: INTEGRA Plus i INTEGRA (wersja oprogramowania 1.03 lub nowsza).

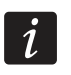

Aplikacja MOBILEKPD2 może być instalowana na różnych urządzeniach mobilnych z systemem operacyjnym Android, iOS lub innym, który obsługuje aplikacje Javy.

- Przesyłanie zdarzeń z centrali alarmowej do stacji monitorującej przez sieć Ethernet (TCP/IP). Pozwala to znacząco obniżyć koszty monitoringu.
   Funkcja dostępna dla central: INTEGRA Plus, INTEGRA (wersja oprogramowania 1.04 lub nowsza) i VERSA (wersja oprogramowania 1.01 lub nowsza).
- Integracja centrali alarmowej z innymi systemami dzięki otwartemu protokołowi do komunikacji przez sieć Ethernet (TCP/IP). Zastosowanie to dedykowane jest dla firm, które zajmują się integracją systemów obiektowych, i wymaga napisania własnego oprogramowania.

Funkcja dostępna dla central: INTEGRA Plus i INTEGRA (wersja oprogramowania 1.06 lub nowsza).

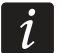

Dodatkowe informacje dotyczące otwartego protokołu komunikacji znajdują się na stronie www.satel.pl.

## 3 Płytka elektroniki

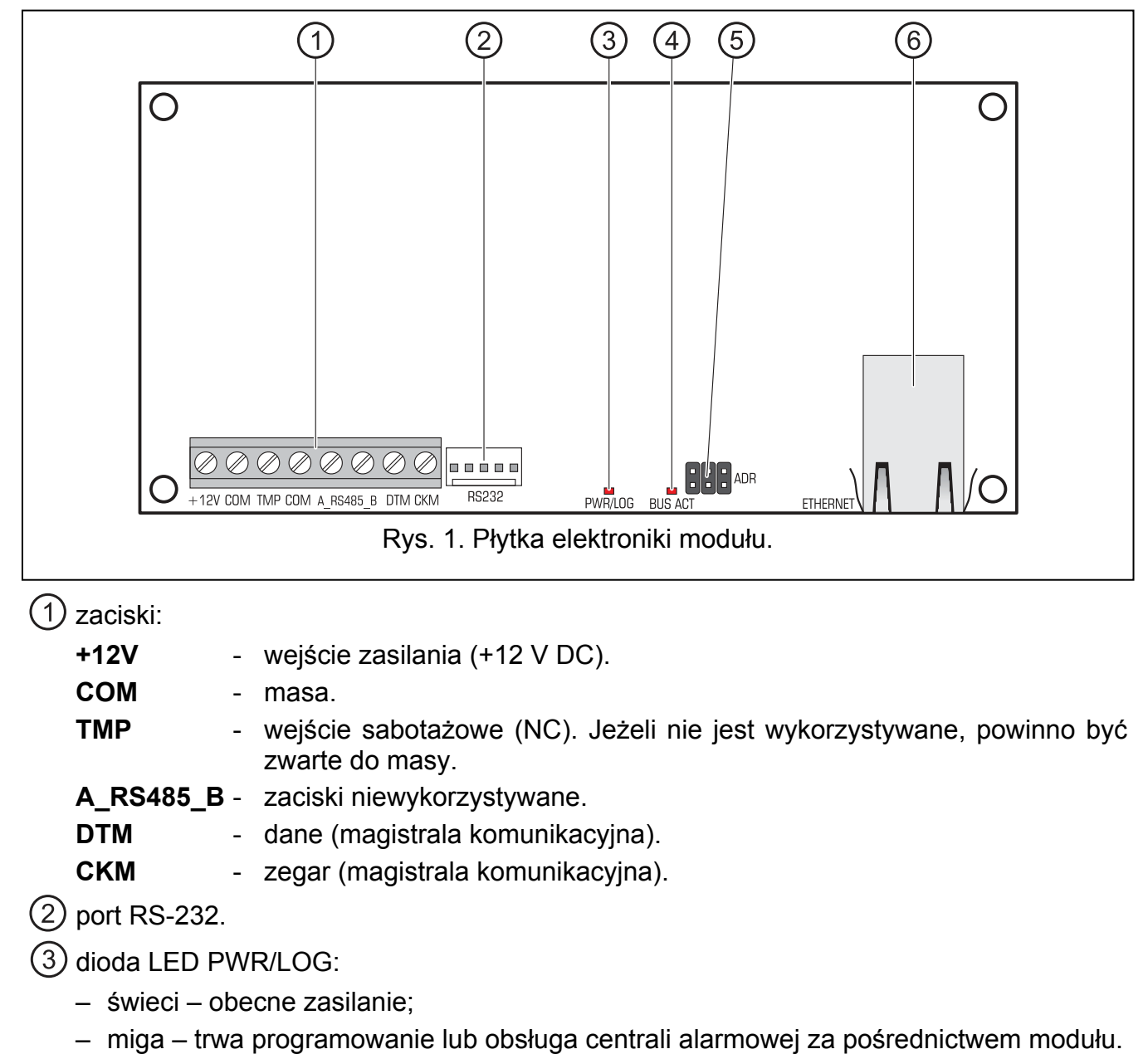

- (4) dioda LED BUS ACT sygnalizująca miganiem wymianę danych z centralą.
- 5 kołki ADR do ustawienia adresu modułu (patrz: Ustawianie adresu).
- (6) gniazdo do podłączenia modułu do sieci Ethernet (TCP/IP). Gniazdo ma wbudowane dwie diody LED. Zielona sygnalizuje podłączenie do sieci i przesyłanie danych, a żółta – wynegocjowaną prędkość transmisji (świeci: 100 Mb; nie świeci: 10 Mb).

## 4 Montaż i uruchomienie

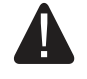

Wszystkie połączenia elektryczne należy wykonywać przy wyłączonym zasilaniu.

Urządzenie przeznaczone jest do pracy wyłącznie w lokalnych sieciach komputerowych (LAN). Nie może być podłączane bezpośrednio do publicznej

## sieci komputerowej (MAN, WAN). Połączenie z siecią publiczną należy realizować za pośrednictwem routera lub modemu xDSL.

Moduł powinien być instalowany w pomieszczeniach zamkniętych o normalnej wilgotności powietrza.

- 1. Ustawić adres modułu (patrz: USTAWIANIE ADRESU).
- Zamontować moduł w obudowie. Jeżeli centrala alarmowa ma być konfigurowana przez sieć Ethernet (TCP/IP) przy pomocy programu DLOADX, moduł należy zainstalować w tej samej obudowie, co centralę.
- 3. Podłączyć zaciski modułu do zacisków centrali alarmowej zgodnie z tabelą 1 (do zasilania modułu można wykorzystać także inne wyjście zasilające centrali). Do wykonania połączenia zaleca się stosowanie kabla prostego nieekranowanego. W przypadku stosowania kabla typu "skrętka" należy pamiętać, że jedną parą skręconych przewodów nie wolno przesyłać sygnałów CKM (zegar) i DTM (dane).

| ETHM-1 | INTEGRA  | VERSA |
|--------|----------|-------|
| +12V   | +KPD     | KPD   |
| COM    | COM      | COM   |
| DTM    | DTM      | DTA   |
| CKM    | CKM      | CLK   |
|        | Tabala 1 |       |

Tabela 1.

- 4. Do zacisków TMP i COM podłączyć styk sabotażowy obudowy (lub połączyć zacisk TMP z zaciskiem COM).
- 5. Podłączyć moduł do sieci Ethernet. Należy użyć kabla zgodnego ze standardem 100Base-TX (identycznego jak przy podłączaniu do sieci komputera).
- 6. Jeżeli centrala alarmowa ma być konfigurowana przez sieć Ethernet (TCP/IP) przy pomocy programu DLOADX, port RS-232 modułu należy połączyć z portem RS-232 centrali. W zależności od centrali alarmowej, połączenie należy wykonać przy pomocy kabla (wymienione kable dostępne są w ofercie firmy SATEL):

INTEGRA z gniazdem typu PIN5: PIN5/PIN5 (patrz: rys. 2)

INTEGRA z gniazdem typu RJ / INTEGRA Plus: **RJ/PIN5** (patrz: rys. 3)

VERSA: PIN5/RJ-TTL

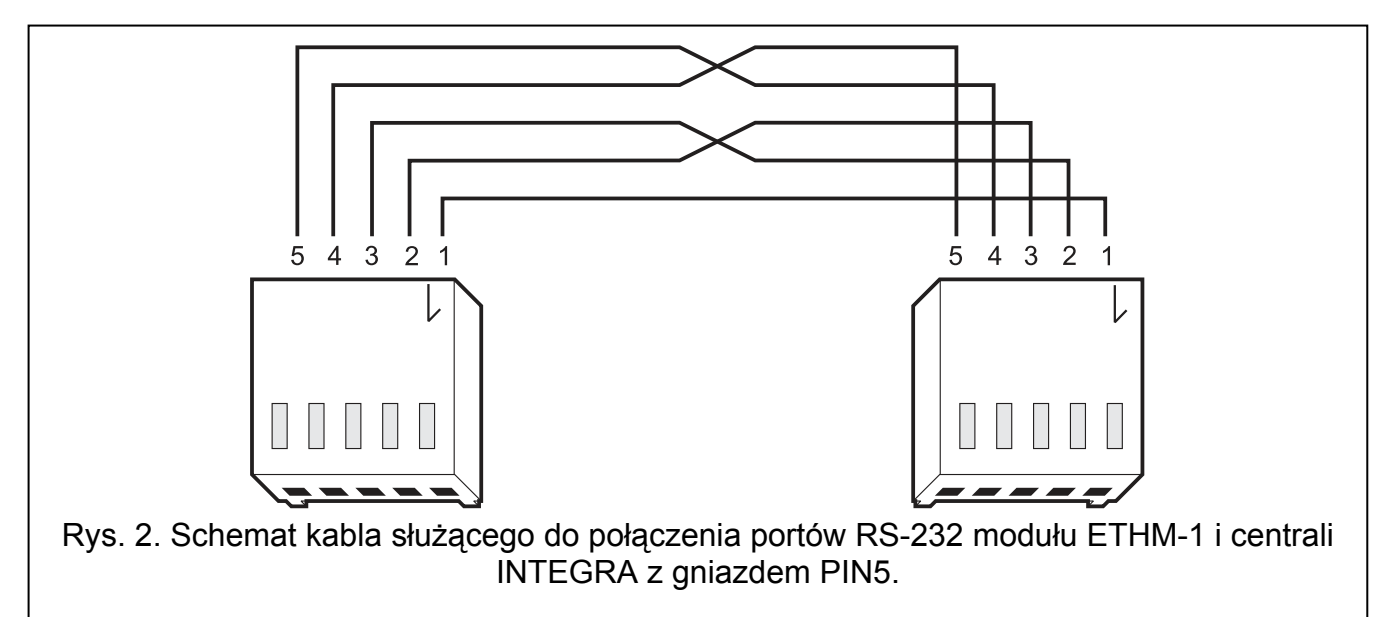

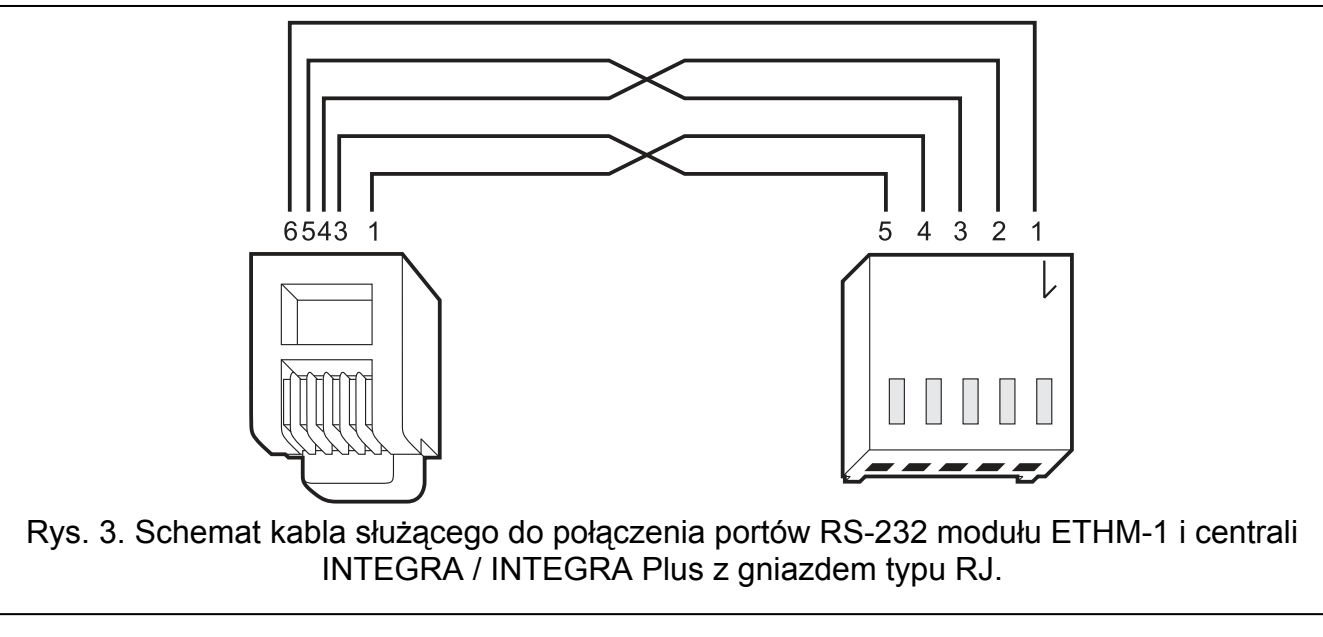

- 7. Włączyć zasilanie systemu alarmowego.
- 8. Uruchomić w centrali alarmowej funkcję identyfikacji urządzeń (patrz: instrukcja instalatora odpowiedniej centrali alarmowej).

#### 4.1 Ustawianie adresu

Adres ustawia się przy pomocy zworek zakładanych na kołki ADR. W tabeli 2 przedstawiono sposób zakładania zworek w celu ustawienia określonego adresu (**I** - zworka założona; **I** - zworka zdjęta).

| Adres       | 0 | 1 | 2 | 3 | 4 | 5 | 6 | 7 |
|-------------|---|---|---|---|---|---|---|---|
| Stan kołków |   |   |   |   |   |   |   |   |
|             | - |   |   | - |   |   |   |   |

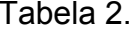

#### 4.1.1 Współpraca z centralą INTEGRA / INTEGRA Plus

Należy ustawić adres z zakresu od 0 do 3 (INTEGRA 24 / INTEGRA 32) lub od 0 do 7 (INTEGRA 64 / INTEGRA 128 / INTEGRA 64 Plus / INTEGRA 128 Plus). Ustawiony adres musi być inny, niż w pozostałych urządzeniach podłączonych do magistrali manipulatorów centrali alarmowej (centrala nie obsługuje urządzeń o identycznych adresach).

#### 4.1.2 Współpraca z centralą VERSA

W module musi być ustawiony adres 4. Do centrali nie może być podłączony manipulator o adresie 4.

## 5 Programowanie

Programowanie odbywa się za pośrednictwem centrali alarmowej, przy pomocy manipulatora lub komputera z zainstalowanym programem DLOADX.

#### 5.1 Ustawienia modułu

Ustawienia modułu można skonfigurować:

- moduł podłączony do centrali INTEGRA / INTEGRA Plus:
  - manipulator: ►TRYB SERWISOWY ►STRUKTURA ►SPRZĘT ►MANIPULATORY
     ►USTAWIENIA ►[wybrać moduł z listy urządzeń];
  - program DLOADX: →okno "Struktura" →zakładka "Sprzęt" →gałąź "Manipulatory"
     →[kliknąć na moduł na liście urządzeń] (patrz: rys. 4).
- moduł podłączony do centrali VERSA:
  - manipulator: ►TRYB SERWISOWY ►2. SPRZĘT ►1. MANIP. I EKSP. ►2. USTAWIENIA
     [wybrać moduł z listy urządzeń];
  - program DLOADX: →okno "Versa Struktura" →zakładka "Sprzęt" →[kliknąć na moduł na liście urządzeń] (patrz: rys. 5).

#### 5.1.1 Parametry i opcje

Nazwy parametrów i opcji dostępnych tylko w przypadku podłączenia modułu do centrali INTEGRA lub INTEGRA Plus zostały wyróżnione białym tekstem na czarnym tle.

W nawiasach kwadratowych podane zostały nazwy parametrów i opcji prezentowane na wyświetlaczu manipulatora systemu alarmowego INTEGRA / INTEGRA Plus.

Nazwa – indywidualna nazwa urządzenia (do 16 znaków).

- Sabotaż alarmuje w strefie strefa, w której wywołany zostanie alarm w przypadku sabotażu modułu.
- Uzyskaj adres IP automatycznie (DHCP) [Użyć DHCP] jeżeli opcja jest włączona, moduł automatycznie pobiera z serwera DHCP dane dotyczące adresu IP, maski podsieci i bramy (parametrów tych wówczas się nie programuje).

Adres IP przydzielony modułowi można odczytać w manipulatorze LCD przy pomocy funkcji użytkownika dostępnej w podmenu TESTY:

INTEGRA / INTEGRA Plus: IP/MAC ETHM-1;

VERSA: **Wer. modutów** (szczegółowy opis korzystania z funkcji znajduje się w instrukcji użytkownika centrali alarmowej).

W przypadku modułu podłączonego do centrali INTEGRA / INTEGRA Plus, adres IP można odczytać w programie DLOADX (prezentowany jest poniżej ustawień modułu – patrz: rys. 4).

Moduł musi posiadać stały adres publiczny, jeżeli ma być możliwe nawiązanie komunikacji z centralą alarmową spoza sieci lokalnej.

Adres IP serwera – adres IP modułu.

Maska podsieci – maska podsieci, w której pracuje moduł.

- **Brama** adres IP urządzenia sieciowego, za pośrednictwem którego pozostałe urządzenia z danej sieci lokalnej komunikują się z urządzeniami w innych sieciach.
- Uzyskaj adres serwera DNS automatycznie [Użyć DHCP-DNS] jeżeli opcja jest włączona, adres IP serwera DNS jest pobierany automatycznie z serwera DHCP. Opcja dostępna, jeśli opcja Uzyskaj ADRES IP AUTOMATYCZNIE (DHCP) jest włączona.
- Serwer DNS adres IP serwera DNS, którego ma używać moduł. Można go zaprogramować, jeżeli opcja Uzyskaj adres serwera DNS automatycznie jest wyłączona.

1

| System Sprzęt                                |                                           |                                         |
|----------------------------------------------|-------------------------------------------|-----------------------------------------|
| Yyta Główna Integra<br>Manipulatory          | Moduł ETHM A                              | vdres:05                                |
| 1: INT-KLCDR (1)                             | Nazwa:                                    | ETHM-1                                  |
| 6: CA-64 PTSA (6)                            | Sabotaż alarmuje w strefie:               | 1: Sekretariat 💽                        |
| DloadX (połączenie R<br>DloadX (połaczenie t | 🔽 Uzyskaj adres IP automa                 | tycznie (DHCP)                          |
| Ekspandery - Szyna 1                         | Adres IP serwera:                         | 0. 0. 0. 0                              |
| g Ekspandery - Szyna 2                       | Maska podsieci                            | 0. 0. 0. 0                              |
|                                              | Brama:                                    | 0. 0. 0. 0                              |
|                                              | 🔽 Uzyskaj adres serwera D                 | NS automatycznie                        |
|                                              | Serwer DNS:                               | 0. 0. 0. 0                              |
|                                              | Dload X                                   | FTULL 1 Doub 7090                       |
|                                              | Klucz DloadX->I                           |                                         |
|                                              | Nucz Diodan                               | 192168191                               |
|                                              | GuardX / Java                             | , 102.100.1.51                          |
|                                              | I GuardX                                  | Port: 7091 🚖                            |
|                                              | WWW VI                                    | Port WWW/MIDP1.0: 80 🚖                  |
|                                              | Klucz GuardX/Jav                          | a: ************************************ |
|                                              | GuardX service                            | - 192.168.1.91                          |
|                                              |                                           | · Latino Sentar                         |
|                                              | Integracia                                |                                         |
|                                              | ☐ Integracja<br>☐ Kodowanie Integracji    | Port: 7094 👤                            |
|                                              | Niepoprawne logowanie<br>Zapisz zdarzenie | 🗖 Alarmuj                               |
|                                              | MAC: 00:50:C2:4E:10:02                    |                                         |
|                                              | IP: 192168173                             | — 🔁 Odśwież                             |
|                                              | 1.00.100.110                              |                                         |
| Bodai Usun Dukui                             | Komentarz:                                |                                         |

#### DloadX

- **Łączność DloadX->ETHM** [Z DloadX] jeżeli opcja jest włączona, możliwe jest zainicjowanie połączenia z centralą alarmową przez sieć TCP/IP z programu DLOADX.
- **Port** [Port DloadX] numer portu TCP używanego do komunikacji z programem DLOADX. Wprowadzić można wartości od 1 do 65535. Musi ona być różna od wprowadzonej dla pozostałych portów. Domyślnie: 7090.
- **Klucz DloadX** ciąg do 12 znaków alfanumerycznych (cyfry, litery i znaki specjalne) określających klucz, jakim kodowane będą dane podczas komunikacji z programem DLOADX.

**DLOADX serwer** [Adres DloadX] – adres komputera z programem DLOADX. Jeżeli komputer ten nie znajduje się w tej samej sieci lokalnej, musi to być adres publiczny. Można wpisać adres IP lub nazwę domeny.

i

W manipulatorze systemu alarmowego INTEGRA / INTEGRA Plus funkcja służąca do zaprogramowania adresu komputera z programem DLOADX znajduje się w menu użytkownika w podmenu ZMIANA OPCJI (dostępna jest dla serwisu i administratorów).

| System Sprzęt               |                            | ETHM-1                                |
|-----------------------------|----------------------------|---------------------------------------|
| Versa 15: v15<br>Ekspandery | Nazwa:                     | ETHM-1 (04)                           |
| 00: VERSA-LCD (00)          | Sabotaż alarmuje w strefie | : 🕶 1: Parter C 2: Piętro             |
| 04: ETHM-1 (04)             | ETHM                       | 35                                    |
|                             |                            | I⊽ ETHM                               |
| - 13: CA-64 Ei (13)         | 🔽 Uzyskaj adres IP         | automatycznie (DHCP)                  |
|                             | Adres IP serwera:          | 192.168. 1. 92                        |
|                             | Maska podsieci:            | 255.255.255. 0                        |
|                             | Brama:                     | 192.168. 1.222                        |
|                             | 🔽 Uzyskaj adres se         | rwera DNS automatycznie               |
|                             | Serwer DNS;                | 0. 0. 0. 0                            |
|                             | DloadX                     |                                       |
|                             | 🔽 Łączność Dlo             | adX->ETHM-1 Port:   <sup>7090</sup> 🚖 |
|                             | DloadX serwer:             | 192.168.1.160                         |
|                             | Klucz DloadX:              | ×***********                          |
|                             | Test PING                  |                                       |
|                             | Adres do testowania:       |                                       |
|                             | Okres: 0 📚                 | sek. Ilość prób do zgł. awarii: 🛛 🗘   |
| 4 m +                       |                            |                                       |

#### GuardX / Java

- **GuardX** [Z GuardX] jeżeli opcja jest włączona, możliwe jest zainicjowanie połączenia z centralą alarmową przez sieć TCP/IP z programu GUARDX.
- WWW [Z Internetu] jeżeli opcja jest włączona, możliwe jest zainicjowanie połączenia z centralą alarmową przez sieć TCP/IP z przeglądarki WWW.
- GSM [Z GSM] jeżeli opcja jest włączona, możliwe jest zainicjowanie połączenia z centralą alarmową przez sieć TCP/IP z aplikacji MOBILEKPD / MOBILEKPD2.

Port [Port pozostałe] – numer portu TCP używanego do komunikacji z:

- programem GUARDX;
- aplikacją JAVA w przeglądarce internetowej;
- aplikacją MOBILEKPD w telefonie komórkowym obsługującym standard MIDP2.0;
- aplikacją MOBILEKPD2.

Port WWW/MIDP1.0 [Port WWW] – numer portu TCP używanego do komunikacji z:

- przeglądarką internetową;
- aplikacją МовіLEKPD w telefonie komórkowym obsługującym standard MIDP1.0.

Wprowadzić można wartości od 1 do 65535. Musi ona być różna od wprowadzonej dla pozostałych portów. Domyślnie: 80.

Klucz GuardX/Java [Klucz pozostałe] – ciąg do 12 znaków alfanumerycznych (cyfry, litery i znaki specjalne) określających klucz, jakim kodowane będą dane podczas komunikacji z:

- programem GUARDX;
- aplikacją JAVA w przeglądarce internetowej;
- aplikacją MOBILEKPD / MOBILEKPD2 w telefonie komórkowym.

GuardX serwer [Adres GuardX] – adres komputera z programem GUARDX. Jeżeli komputer ten nie znajduje się w tej samej sieci lokalnej, musi to być adres publiczny. Można wpisać adres IP lub nazwę domeny.

 $\begin{bmatrix} i \end{bmatrix}$ 

W manipulatorze funkcja służąca do zaprogramowania adresu komputera z programem GUARDX znajduje się w menu użytkownika w podmenu ZMIANA OPCJI (dostępna jest dla serwisu i administratorów).

## Test PING

- **Test PING** jeżeli opcja jest włączona, moduł może testować komunikację przy pomocy komendy ping wysyłanej do wskazanego urządzenia sieciowego.
- Adres do testowania [Adres] adres urządzenia, do którego moduł ma wysyłać komendę ping w celu testowania komunikacji. Można wpisać adres IP lub nazwę domeny.
- **Okres** [Okres testu] odstęp czasu między kolejnymi testami komunikacji przy pomocy komendy ping. Zaprogramowanie wartości 0 oznacza wyłączenie testu komunikacji.
- **Ilość prób do zgłoszenia awarii** [Ilość prób] liczba nieudanych testów komunikacji (moduł nie uzyskał odpowiedzi na wysłaną komendę ping), po której zgłoszona zostanie awaria. Zaprogramowanie wartości 0 oznacza wyłączenie testu komunikacji.
- i

Jeżeli moduł jest podłączony do centrali VERSA, test przy pomocy komendy ping będzie realizowany po wprowadzeniu adresu do testowaniu, określeniu okresu testu (wartość musi być różna od 0) i zdefiniowaniu zasad zgłaszania awarii (wartość musi być różna od 0).

Jeżeli moduł jest podłączony do centrali INTEGRA / INTEGRA Plus, w ustawieniach modułu dostępna jest tylko opcja TEST PING. Pozostałe parametry mają charakter globalny (dotyczą wszystkich modułów ETHM-1 podłączonych do centrali) i można je zaprogramować:

- manipulator: przy pomocy funkcji dostępnych w podmenu Test PING (►TRYB serwisowy ►OPcje ►Test PING);
- program DLOADX: po kliknięciu na magistralę manipulatorów (→okno "Struktura" →zakładka "Sprzęt" →gałąź "Manipulatory").

#### Integracja

Integracja – jeżeli opcja jest włączona, moduł może być używany do integracji centrali alarmowej z innymi systemami.

Kodowanie integracji [Int. kodowana] – jeżeli opcja jest włączona, komunikacja z innymi systemami jest kodowana.

*Klucz kodowania integracji można zaprogramować:* 

- manipulator: przy pomocy funkcji KLUCZ INTEGRAC. (►TRYB SERWISOWY ►OPCJE
   ►KLUCZ INTEGRAC.);
- program DLOADX: w zakładce "Serwis" (→okno "Opcje" →zakładka "Serwis").

**Port** [Port integracji] – numer portu TCP używanego do integracji. Wprowadzić można wartości od 1 do 65535. Musi ona być różna od wprowadzonej dla pozostałych portów. Domyślnie: 7094.

#### Niepoprawne logowanie

Zapisz zdarzenie [Włam. – zdarz.] – jeżeli opcja jest włączona, wszystkie nieautoryzowane próby połączenia z modułem są zapisywane w pamięci zdarzeń.

Alarmuj [Włam. – alarm] – jeżeli opcja jest włączona, nieautoryzowana próba połączenia z modułem wywoła alarm sabotażowy. Opcja dostępna, jeśli opcja ZAPISZ ZDARZENIE jest włączona.

#### 5.2 Ustawienia wirtualnego manipulatora

Podczas komunikacji z centralą alarmową za pośrednictwem modułu ETHM-1 można korzystać z wirtualnego manipulatora do obsługi i programowania systemu alarmowego. W przypadku centrali INTEGRA / INTEGRA Plus ustawienia wirtualnego manipulatora można skonfigurować. Parametry i opcje wirtualnego manipulatora dostępnego w programie DLOADX można zaprogramować:

- manipulator: przy pomocy funkcji dostępnych w podmenu DLOADX RS (▶TRYB SERWISOWY
   ▶STRUKTURA ▶SPRZĘT ▶MANIPULATORY ▶USTAWIENIA ▶DLOADX RS);
- program DLOADX: po kliknięciu na gałąź "DloadX (połączenie RS-232)" (→okno "Struktura" →zakładka "Sprzęt" →gałąź "Manipulatory" →gałąź "DloadX (połączenie RS-232)".

Ustawienia wirtualnego manipulatora dostępnego w programie GUARDX, przeglądarce WWW lub telefonie komórkowym można zaprogramować:

- manipulator: przy pomocy funkcji dostępnych w podmenu GUARDX ADRES (▶TRYB SERWISOWY ▶STRUKTURA ▶SPRZĘT ▶MANIPULATORY ▶USTAWIENIA ▶GUARDX ADRES N (n = adres modułu)];
- program DLOADX: po kliknięciu na gałąź "GuardX/MobileKPD" (→okno "Struktura" →zakładka "Sprzęt" → gałąź "Manipulatory" →gałąź "GuardX/MobileKPD" – patrz: rys. 6).

Opis parametrów i opcji manipulatorów znajduje się w instrukcji programowania centrali alarmowej INTEGRA / INTEGRA Plus (tylko część z tych parametrów i opcji jest dostępna dla manipulatora wirtualnego).

| System                                 | Sprzęt                                 |                                                                                                    |                                                                                                    |                                                                                                    |                                                                                                    |     |
|----------------------------------------|----------------------------------------|----------------------------------------------------------------------------------------------------|----------------------------------------------------------------------------------------------------|----------------------------------------------------------------------------------------------------|----------------------------------------------------------------------------------------------------|-----|
| Płyta Główna I<br>Manipulatory         | integra<br>7                           | м                                                                                                    | anipulator LCD                                                                                                    | w programie                                                                                                    | e GuardX                                                                                                    |     |
| 0: INT-KI                              | SG (0)<br>LCDR (1)                     | Manipulator                                                                                                    | Przeglądy stanu                                                                                                    | Makropolecer                                                                                                    | nia                                                                                                    |     |
| 5: ETHM-1                              | l<br>MobileKPD                         | Nazwa:                                                                                                    | GuardX/Mobile                                                                                                    | KPD                                                                                                    | Format zegara: 1 Sty, 12:00:00                                                                                                    |     |
| - 6: CA-64<br>DloadX (po<br>DloadX (po | PTSA (6)<br>płączenie R<br>płączenie t | Strefy obsługiu                                                                                                    | wane przez manipulato                                                                                                    | <b>r.</b><br>2 13 14 15 16                                                                                                    | Podświetlenie LCD:                                                                                                    |     |
| Ekspandery -<br>Ekspandery -           | - Szyna 1<br>- Szyna 2                 | 17 18 19 20 2<br>Sygnalizuje ala                                                                                                    | 1 22 23 24 25 26 27 2<br>army ze stref:                                                                                                    | 829303132                                                                                                    | Komunikaty alarmów                                                                                                    | -15 |
| Regional Investigation                 |                                        | <b>1 2 3 4 5</b><br>17 18 19 20 2                                                                                                    | 6 7 8 9 10111<br>122 23 24 25 26 27                                                                                                    | 213141516                                                                                                    | Alarmy POŻ. NAPAD                                                                                                    |     |
|                                        |                                        | Sygnalizuje ala<br>1 2 3 4 5<br>17/18/19/20/2                                                                                                    | army POZAROWE stre                                                                                                    | t<br>213141516<br>829303132                                                                                                    | Pozostałe opcje                                                                                                    | E   |
|                                        |                                        | Sygnalizuje GC           1         2         3         4         5           17         18         19         20         2           33         34         55         57         52         5           66         66         67         68         69         66         66         66         66         66         66         66         66         66         66         66         66         66         66         66         66         66         66         66         66         66         66         66         66         66         66         66         66         66         66         66         66         66         66         66         66         66         66         66         66         66         66         66         66         66         66         66         66         66         66         66         66         66         66         66         66         66         66         66         66         66         66         66         66         66         66         66         66         66         66         66         66         66         66         66         66 | INIC 2 wejść:       6     7       8     9       1     22       33     40       41     42       43     5       6     7       8     9       7     38       9     40       41     42       43     5       6     7       8     9       9     70       7     38       9     70       7     73       7     74       7     73       9     70       7     73       9     70       70     73       74     73       74     73       74     73       74     73       74     73       74     73       74     73       74     75       75     73       90     10       171     12       10     11       12     12       12     12       12     12       12     12       12     12       12     10       12     10 <tr< td=""><td>2 13 14 15 16<br/>E 29 30 31 32<br/>4 45 46 47 48<br/>0 61 52 83 64<br/>8 77 78 79 80<br/>2 83 64 65 95<br/>0510511011112<br/>24125125127128<br/>lokady: 0 €<br/>2 13 14 15 16<br/>8 29 30 31 32<br/>2 13 14 15 16<br/>8 29 30 31 32</td><td>✓ Sygn. czas na wejście         ✓ Sygn. czas na wejście         ✓ Sygn. czas na wyjście         ✓ Sygn. czas na wyjście         ✓ Dźwięki klawiszy         ✓ Dźwięki klawiszy         ✓ S. awatii w cz. częśc.         ✓ Sygn. nowej awatii         Pokazuj wpisywanie hasła         Pokazuj wpisywanie hasła         Pokazuj nazwę manipulatora         Dost. skracanie czasu na wyjście         ✓ Sygn. opóźnienia autouzbr.         ✓ Wybór trybu wyśw.         Komunikaty wył. czuwania         Komunikaty zał. czuwania         Komunikaty sał. czuwania         Szybkie sterowanie</td><td></td></tr<> | 2 13 14 15 16<br>E 29 30 31 32<br>4 45 46 47 48<br>0 61 52 83 64<br>8 77 78 79 80<br>2 83 64 65 95<br>0510511011112<br>24125125127128<br>lokady: 0 €<br>2 13 14 15 16<br>8 29 30 31 32<br>2 13 14 15 16<br>8 29 30 31 32 | ✓ Sygn. czas na wejście         ✓ Sygn. czas na wejście         ✓ Sygn. czas na wyjście         ✓ Sygn. czas na wyjście         ✓ Dźwięki klawiszy         ✓ Dźwięki klawiszy         ✓ S. awatii w cz. częśc.         ✓ Sygn. nowej awatii         Pokazuj wpisywanie hasła         Pokazuj wpisywanie hasła         Pokazuj nazwę manipulatora         Dost. skracanie czasu na wyjście         ✓ Sygn. opóźnienia autouzbr.         ✓ Wybór trybu wyśw.         Komunikaty wył. czuwania         Komunikaty zał. czuwania         Komunikaty sał. czuwania         Szybkie sterowanie |     |
|                                        |                                        | Wejście<br>C w manipul<br>C Niewykorz                                                                                                    | atorze LCD<br>systane                                                                                                    |                                                                                                    | Wejście<br>C w manipulatorze LCD<br>C Niewykorzystane                                                                                                    |     |
|                                        |                                        | C Czas na w                                                                                                    | lanie<br>ejście w str.: 1                                                                                                    | C Narus;                                                                                                    | z, wejścia: 64 🝨 🕫 Brak                                                                                                    |     |
| Ш                                      |                                        | Sabotaż alarm                                                                                                    | uje w strefie:                                                                                                    | 1: Sekretariat                                                                                                    |                                                                                                    |     |
| 1 X                                    | - Contraction                          | Komentarz:                                                                                                    |                                                                                                    |                                                                                                    |                                                                                                    | _   |

#### GUARDX, przeglądarce WWW lub telefonie komórkowym.

#### 5.3 Makropolecenia

Aplikacja MOBILEKPD2 PRO pozwala na sterowanie systemem alarmowym INTEGRA / INTEGRA Plus przy pomocy makropoleceń, co umożliwia szybkie i łatwe uruchamianie szeregu różnych funkcji po dotknięciu zaledwie kilku klawiszy. Makropolecenia można zdefiniować w programie DLOADX (→okno "Struktura" →zakładka "Sprzęt" →magistrala manipulatorów →gałąź "GuardX/MobileKPD" →zakładka "Makropolecenia"), a następnie zapisać w pamięci telefonu komórkowego.

i

Aplikacja MOBILEKPD2 PRO może uruchamiać te same makropolecenia, które zdefiniowane zostały dla manipulatora INT-KSG. Nie trzeba wówczas programować oddzielnych makropoleceń.

i

#### 5.3.1 Parametry i opcje

| 😽 Struktura          |                                                                                                    |              |
|----------------------|----------------------------------------------------------------------------------------------------|--------------|
| System Sprzęt        |                                                                                                    |              |
| Płyta Główna Integra | Manipulator LCD w programie GuardX                                                                                                    |              |
| 0: INT-KSG (0)<br>   | Manipulator   Przeglądy stanu   Makropolecenia                                                                                                    | 1            |
| GuardX/MobileKPD     | Grupy Definicje                                                                                                    | Nazwa        |
| DloadX (połączenie R | 1 Czuwanie<br>> Załącz czuwanie - pełne                                                                                                    | Czuwanie     |
| Ekspandery - Szyna 1 | <ul> <li>Załącz czuwanie - dzień</li> <li>Załącz czuwanie - noc</li> <li>Wyłącz czuwanie</li> <li>2 Włącz</li> <li>Włącz oświetlenie</li> <li>Włącz klimatyzację</li> <li>3 Wyłącz</li> <li>Wyłącz oświetlenie</li> <li>Wyłącz oświetlenie</li> <li>Wyłącz ogrzewanie</li> <li>Wyłącz klimatyzację</li> <li>4 Kasuj</li> <li>Skasuj alarm</li> </ul> |              |
| · •                  | Dodaj makropolecenie     S Usuń makropolecenie     Dodaj makropolecenie     Dodaj makropolecenie     Dodaj makropolecenie                                                                                                    |              |
| Dodaj Úsuń Drukuj    | Komentarz:                                                                                                    |              |
| Rys. 7. Program DLo  | DADX: grupy makropoleceń zaprogramowane d<br>MOBILEKPD2 PRO.                                                                                                    | la aplikacji |

- **Grupa makropoleceń** lista makropoleceń, która zostanie wyświetlona po dotknięciu klawisza makr. Zdefiniować można 4 grupy makropoleceń.
- Nazwa grupy makropoleceń nazwa prezentowana na klawiszu makr (do 8 znaków).
- **Makropolecenie** złożona z pojedynczych komend sekwencja działań, które ma wykonać centrala po uruchomieniu makropolecenia.

Nazwa makropolecenia - indywidualna nazwa makropolecenia (do 32 znaków).

- **Hasło** hasło, które ma być używane do autoryzacji podczas wykonywania komend zawartych w makropoleceniu. Hasło to musi posiadać odpowiednie uprawnienia, aby możliwe było realizowanie tych komend.
  - Jeżeli podczas uruchamiania makropolecenia okaże się, że hasło jest błędne (np. zostało w międzyczasie zmienione), użytkownik będzie mógł podać poprawne hasło. Zostanie ono automatycznie zapisane w pamięci telefonu (zastąpi błędne hasło).
- **Pytaj o hasło** jeżeli opcja jest włączona, makropolecenie zostanie uruchomione dopiero po autoryzacji użytkownika przy pomocy hasła. Hasło wprowadzone w polu "Hasło" będzie ignorowane.
- **Niedostępne w czuwaniu** jeżeli opcja jest włączona, makropolecenie będzie niedostępne, gdy czuwa dowolna ze stref obsługiwanych przez wirtualny manipulator.
- Uruchamiaj automatycznie jeżeli opcja jest włączona i w grupie jest tylko jedno makropolecenie, po dotknięciu klawisza makr makropolecenie zostanie od razu uruchomione (jeśli opcja PYTAJ O HASŁO jest włączona, konieczna będzie autoryzacja przy pomocy hasła).

| 1: Zarącz czuwanie - perne<br>2: Załącz czuwanie - dzień<br>3: Wyłącz ogrzewanie<br>4: Skasuj alarm<br>5: Włącz klimatyzację<br>6: Wyłącz oświetlenie<br>7: Włącz ogrzewanie<br>8: Włącz oświetlenie<br>9: Wyłącz klimatyzację<br>10: Załącz czuwanie - noc<br>11: Wyłącz czuwanie | Nazwa: Załącz czuwanie - noc<br>Hasło: 60<br>Niedost. w czuwaniu Ur<br>Lista komend:<br>Załączenie czuwania: 1+7<br>Załączenie wyjść: 10,12,14,16,18,20,22                                                                                                   | Pytaj o hasło<br>uch. automatycznie |
|----------------------------------------------------------------------------------------------------|----------------------------------------------------------------------------------------------------|-------------------------------------|
|                                                                                                    | J Dodaj 🛛 🗹 Zmień 🛛 🗶 U                                                                                                    | Jsuń                                |
|                                                                                                    | Komenda:                                                                                                    |                                     |
|                                                                                                    | Komenda:<br>Załączenie czuwania                                                                                                    | -                                   |
|                                                                                                    | Komenda:<br>Załączenie czuwania<br>Lista:                                                                                                    | •                                   |
|                                                                                                    | Komenda:<br>Załączenie czuwania<br>Lista:<br>1 0 2 0 3 3 4 3 5 3 6 3                                                                                                    | ▼<br>7 0 8                          |
|                                                                                                    | Komenda:         Załączenie czuwania           Lista:         1         0         2         0         3         3         4         3         5         3         8         3           9         10         11         12         13         14             | ▼<br>7 0 8<br>15 18                 |
| Nowe makropolecenie                                                                                                    | Komenda:         Załączenie czuwania         Lista:         1       0       2       0       3       4       3       5       3       6       3         9       10       11       12       13       14         17       18       19       20       21       22 | ▼<br>7 0 8<br>15 16<br>23 24        |

**Komenda** – realizowana przez centralę funkcja, którą można przypisać do makropolecenia. Może to być:

- załączenie czuwania w określonym trybie w wybranych strefach;
- wyłączenie czuwania w wybranych strefach;
- skasowanie alarmu w wybranych strefach;
- czasowe zablokowanie wybranych wejść;
- odblokowanie wybranych wejść;
- włączenie wybranych wyjść;
- wyłączenie wybranych wyjść;
- zmiana stanu wybranych wyjść;
- wysłanie telegramu KNX;

1

wysłanie sekwencji klawiszy.

Strefy muszą być sterowane hasłem użytkownika.

Wejścia nie mogą mieć włączonej opcji Użytkownik nie BLOKUJE.

Wyjścia muszą być typu 24. Przełącznik MONO, 25. Przełącznik BI, 105. Roleta w Górę, 106. Roleta w dół lub Przekaźnik telefoniczny (nie muszą być przypisane do żadnej grupy wyjść).

Przy pomocy aplikacji MOBILEKPD2 PRO można sterować systemem KNX, jeżeli do centrali podłączony jest moduł INT-KNX.

#### 5.3.2 Definiowanie makropoleceń

- 1. Kliknąć na zakładkę "Definicje".
- 2. Kliknąć na przycisk "Nowe makropolecenie". Na liście pojawi się nowe makropolecenie.
- 3. Wpisać nazwę nowego makropolecenia.
- 4. Jeżeli makropolecenie ma być uruchamiane bez podawania hasła przez użytkownika, wpisać hasło z odpowiednimi uprawnieniami.
- 5. Jeżeli uruchomienie makropolecenia ma być każdorazowo poprzedzane autoryzacją użytkownika, włączyć opcję PYTAJ O HASŁO.
- 6. Jeżeli makropolecenie ma być niedostępne, gdy czuwa dowolna ze stref obsługiwanych przez manipulator, włączyć opcję NIEDOSTĘPNE W CZUWANIU.
- 7. Jeżeli makropolecenie ma być uruchamiane od razu po dotknięciu klawisza makr, włączyć opcję URUCHAMIAJ AUTOMATYCZNIE (do grupy należy wówczas przypisać tylko to jedno makropolecenie).
- 8. Wybrać z listy jedną z komend, którą ma uruchamiać nowe makropolecenie.
- Zaznaczyć strefy (załączenie / wyłączenie czuwania, skasowanie alarmu), wejścia (blokowanie / odblokowanie wejść) albo wyjścia (włączenie / wyłączenie wyjść) sterowane komendą. Dwukrotne kliknięcie myszką pozwala zaznaczyć/odznaczyć żądane pole.
- 10. Kliknąć na przycisk "Dodaj". Na liście komend przypisanych do makropolecenia pojawi się nowa. Po kliknięciu na komendę można jeszcze dokonać korekty na liście sterowanych komendą stref / wejść / wyjść. Po dokonaniu zmian należy kliknąć na przycisk "Zmień".
- 11. W razie potrzeby powtórzyć czynności z punktów 8-10 w celu dodania kolejnych komend.
- 12. Kliknąć na zakładkę "Grupy".
- 13. Kliknąć na grupę, która ma być edytowana.
- 14. Wpisać nazwę grupy.
- 15. Kliknąć na przycisk "Dodaj makropolecenie". W menu rozwijanym wybrać makropolecenie, które ma zostać dodane.

#### 5.3.3 Przygotowanie pliku z makropoleceniami dla aplikacji Мовісь КРD2 PRO

- *i* Jeżeli aplikacja MOBILEKPD2 PRO ma uruchamiać te same makropolecenia, które zdefiniowane zostały dla manipulatora INT-KSG, opisane niżej czynności można wykonać w zakładce "Makropolecenia" dla manipulatora INT-KSG.
- 1. Kliknąć na zakładkę "Grupy".
- 2. Kliknąć na przycisk "Eksport do pliku".
- 3. W oknie, które się wyświetli, wprowadzić nazwę pliku, a następnie kliknąć na przycisk "Zapisz". Jeżeli plik ma zostać zapisany w innej lokalizacji niż domyślna, przed kliknięciem na przycisk "Zapisz" należy wskazać odpowiedni folder.
- 4. Otworzy się okno, w którym należy wprowadzić hasło kodowania pliku (do 24 znaków alfanumerycznych), a następnie kliknąć na przycisk "OK". Hasło kodowania pliku będzie wymagane podczas wczytywania makropoleceń przez aplikację MOBILEKPD2 PRO.
- 5. Wyświetlone zostanie okno z informacją o zapisaniu pliku.

## 6 Zdalne programowanie i obsługa centrali przez sieć Ethernet

Po trzech kolejnych próbach nawiązania komunikacji z modułem przy użyciu błędnego klucza, moduł przez ok. 20 minut nie będzie reagował na próby nawiązania komunikacji z danego adresu IP.

Informacje na temat konfigurowania centrali alarmowej przy pomocy programu DLOADX przez sieć Ethernet (TCP/IP) znajdują się w instrukcjach programowania central alarmowych.

## 6.1 Program GuardX

Komunikacja między programem GUARDX a centralą alarmową za pośrednictwem modułu ETHM-1 może zostać nawiązana na dwa sposoby:

- 1. Inicjowanie połączenia z programu GUARDX. Metoda ta pozwala nawiązać połączenie z centralą z dowolnej lokalizacji.
- Inicjowanie połączenia z manipulatora (przez centralę alarmową). System alarmowy może być zarządzany zdalnie tylko z określonej lokalizacji, za wiedzą użytkownika centrali.
- i

Komunikacja między centralą a programem GUARDX może zostać nawiązana, jeżeli identyfikatory komunikacji w programie i w centrali są identyczne (IDENTYFIKATOR INTEGRA i IDENTYFIKATOR GUARDX).

#### 6.1.1 Konfiguracja modułu ETHM-1

W module ETHM-1 należy:

- zaprogramować klucz, jakim kodowane będą dane podczas komunikacji z programem GUARDX (KLUCZ GUARDX/JAVA);
- włączyć opcję GUARDX, jeżeli połączenie ma być inicjowane z programu GUARDX;
- zaprogramować adres komputera z programem GUARDX (GUARDX SERWER), jeżeli połączenie ma być inicjowane z manipulatora (przez centralę alarmową).
- zaprogramować numer portu TCP, który będzie używany do komunikacji z programem GUARDX, jeżeli ma być inny niż 7091.

#### 6.1.2 Konfiguracja programu GUARDX

| Połączenie:    | System alar | mowy:     |  |
|----------------|-------------|-----------|--|
| GuardX->ETHM   | SATEL       |           |  |
| 😽 Konfiguracja | Start       | 🗶 Zamknij |  |

W oknie startowym programu GUARDX (patrz: rys. 9) należy kliknąć na przycisk "Konfiguracja". Otworzy się okno, w którym w zakładce "TCP/IP" (patrz: rys. 10) można zaprogramować:

- numer portu TCP (identyczny z zaprogramowanym w module dla komunikacji z programem GUARDX – wyjątkiem jest sytuacja, kiedy komunikacja odbywa się za pośrednictwem urządzenia sieciowego, na którym następuje przekierowanie na inny port);
- klucz, jakim kodowane będą dane (identyczny z zaprogramowanym w module dla komunikacji z programem GUARDX);
- adres modułu ETHM-1, jeżeli komunikacja ma być inicjowana z programu GUARDX.

| 192.168.1.73<br>☑ łącznoć z ETHM-1 |
|------------------------------------|
| 7091 🚖                             |
| ****                               |
|                                    |
|                                    |

#### 6.1.3 Inicjowanie połączenia z programu GUARDX

- 1. W oknie startowym w polu "Połączenie" wybrać "GuardX -> ETHM" (patrz: rys. 9), a następnie kliknąć na przycisk "Start".
- 2. Po nawiązaniu komunikacji wyświetli się okno, w którym należy wpisać hasło administratora / użytkownika centrali.

#### 6.1.4 Inicjowanie połączenia z manipulatora (przez centralę alarmową)

- 1. W oknie startowym w polu "Połączenie" wybrać "GuardX <- ETHM", a następnie kliknąć na przycisk "Start".
- W manipulatorze uruchomić funkcję ETHM-1 GUARDX ([*hasło*]\* ►DOWNLOADING ►ETHM-1 – GUARDX). Funkcja jest dostępna dla serwisu, administratora oraz użytkownika posiadającego uprawnienie URUCHAMIANIE FUNKCJI DOWNLOAD.
- 3. Po nawiązaniu komunikacji wyświetli się okno, w którym należy wpisać hasło administratora / użytkownika centrali.

#### 6.2 Przeglądarka WWW

#### 6.2.1 Konfiguracja modułu ETHM-1

W module ETHM-1 należy:

- włączyć opcję WWW;
- zaprogramować klucz, jakim kodowane będą dane podczas komunikacji z aplikacją JAVA w przeglądarce internetowej (KLUCZ GUARDX/JAVA);
- zaprogramować numer portu TCP, który będzie używany do komunikacji z przeglądarką internetową, jeżeli ma być inny niż 80 (PORT WWW/MIDP1.0);
- zaprogramować numer portu TCP, który będzie używany do komunikacji z aplikacją JAVA w przeglądarce internetowej, jeżeli ma być inny niż 7091.

#### 6.2.2 Konfiguracja komputera

W komputerze musi być zainstalowana Wirtualna Maszyna Javy (Java Virtual Machine).

#### 6.2.3 Nawiązanie komunikacji

| - | ETHM-1 Safet                |
|---|-----------------------------|
|   | INTERNETOWY MODUL DOSTĘPOWY |
| _ |                             |
|   | PORT                        |
| _ |                             |
| _ |                             |
|   | SATEL 2011                  |

|   | A De B A A A A A A A A A A A A A A A A A A |
|---|--------------------------------------------|
|   | Safef° integra                             |
|   | 1 2 abc 3 der #0                           |
|   | 4 ght 5 pt 6 mm 00 (4 ok )                 |
|   | 7 pgrs 8 tuv 9wxuz # .                     |
| D |                                            |

1. Uruchomić przeglądarkę WWW.

ĺ

2. W polu adresu wpisać adres IP modułu ETHM-1, a następnie nacisnąć klawisz ENTER.

Jeżeli w ustawieniach modułu zaprogramowany został inny port niż 80 do komunikacji z przeglądarką internetową, po wpisaniu adresu należy po dwukropku podać numer portu.

- 3. Kiedy wyświetli się strona logowania, w odpowiednich polach wpisać:
  - klucz, jakim kodowane będą dane (identyczny z zaprogramowanym w module dla komunikacji z aplikacją JAVA w przeglądarce internetowej);

- numer portu TCP (identyczny z zaprogramowanym w module dla komunikacji z aplikacją JAVA w przeglądarce internetowej – wyjątkiem jest sytuacja, kiedy komunikacja odbywa się za pośrednictwem urządzenia sieciowego, na którym następuje przekierowanie na inny port).
- 4. Kliknąć na przycisk "Zaloguj".
- 5. W przeglądarce wyświetlony zostanie wirtualny manipulator, przy pomocy którego można obsługiwać i programować system alarmowy.

#### 6.3 Telefon komórkowy

#### 6.3.1 Konfiguracja modułu ETHM-1

W module ETHM-1 należy:

- włączyć opcję GSM;
- zaprogramować klucz, jakim kodowane będą dane podczas komunikacji z aplikacją MOBILEKPD / MOBILEKPD2 w telefonie komórkowym (KLUCZ GUARDX/JAVA);
- zaprogramować numer portu TCP, który będzie używany do komunikacji z aplikacją MOBILEKPD / MOBILEKPD2 w telefonie komórkowym, jeżeli ma być inny niż w ustawieniach fabrycznych.

#### 6.3.2 Konfiguracja telefonu komórkowego

W telefonie należy zainstalować aplikację MOBILEKPD / MOBILEKPD2. Można ją pobrać ze strony www.satel.pl (należy wybrać aplikację odpowiednią dla posiadanego telefonu komórkowego), ze sklepu internetowego "Google play" (urządzenia z systemem Android) lub "App Store" (urządzenia z systemem iOS).

Po zainstalowaniu aplikacji należy wprowadzić:

- nazwę systemu alarmowego;
- adres modułu ETHM-1;
- numer portu TCP (identyczny z zaprogramowanym w module dla komunikacji z aplikacją MOBILEKPD / MOBILEKPD2 – wyjątkiem jest sytuacja, kiedy komunikacja odbywa się za pośrednictwem urządzenia sieciowego, na którym następuje przekierowanie na inny port);
- klucz, jakim kodowane będą dane (identyczny z zaprogramowanym w module dla komunikacji z aplikacją MOBILEKPD / MOBILEKPD2).

Po zapisaniu powyższych danych w pamięci telefonu, wyświetlona zostanie lista systemów alarmowych.

#### Wczytanie pliku z makropoleceniami – MOBILE KPD2 PRO

W przypadku aplikacji MOBILEKPD2 PRO, podczas konfigurowania parametrów wymaganych do nawiązania komunikacji z systemem alarmowym, można wczytać makropolecenia. Plik z makropoleceniami musi zostać uprzednio zapisany w pamięci telefonu. Po wskazaniu pliku zawierającego makropolecenia, trzeba wprowadzić hasło kodowania pliku.

#### 6.3.3 Nawiązanie komunikacji – МовісеКРD

- 1. Przy pomocy klawiszy telefonu wybrać z listy system alarmowy.
- 2. Wybrać: →"Opcje" → "Start".
- 3. Na wyświetlaczu zaprezentowane zostaną elementy wirtualnego manipulatora. Przy pomocy telefonu komórkowego można programować i obsługiwać system alarmowy.

#### 6.3.4 Nawiązanie komunikacji – Мовісь КРD2

Dotknąć nazwę systemu alarmowego. Na wyświetlaczu pojawi się wirtualny manipulator, przy pomocy którego można obsługiwać i programować system alarmowy.

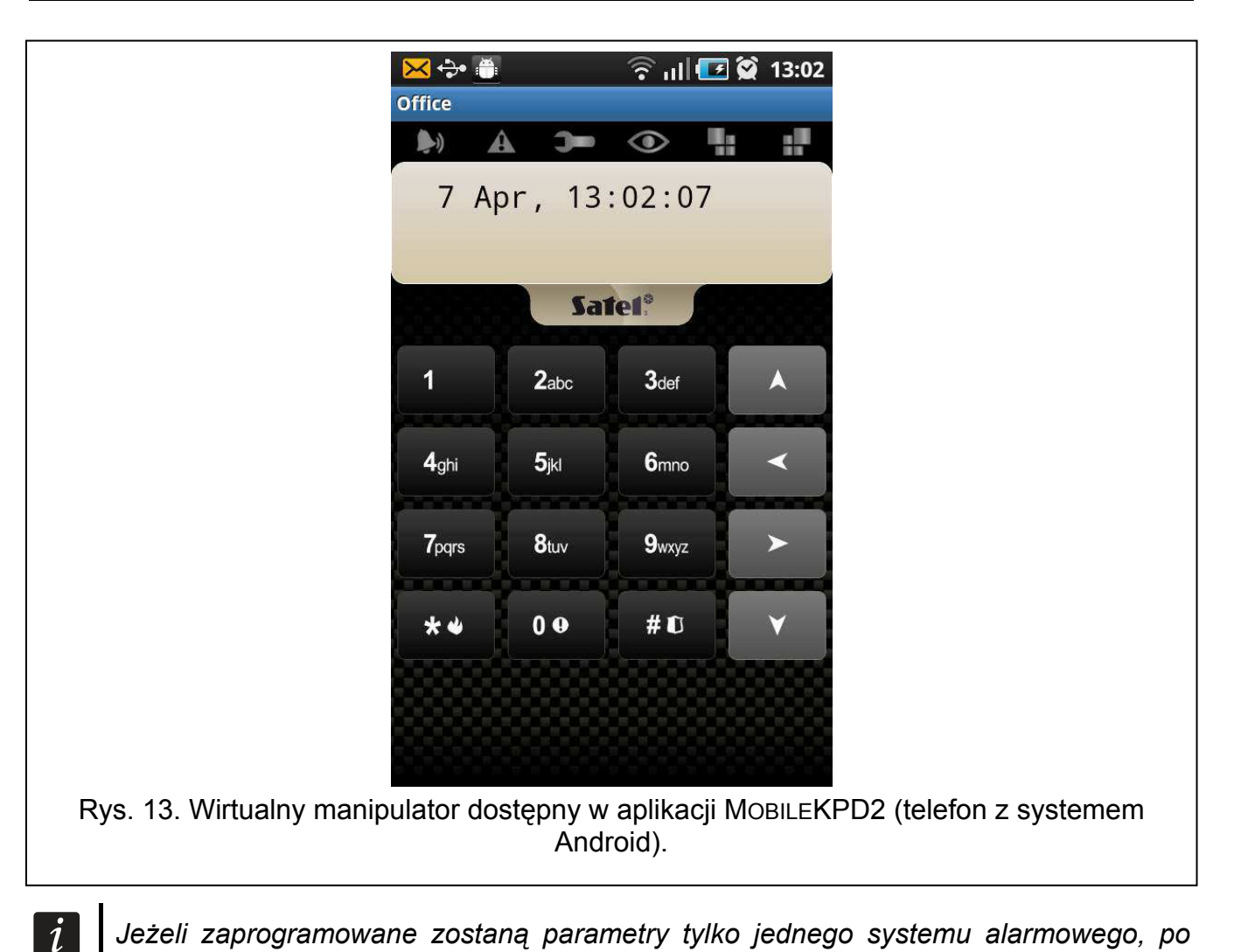

Jeżeli zaprogramowane zostaną parametry tylko jednego systemu alarmowego, po kolejnym uruchomieniu aplikacji ekran z listą systemów nie zostanie wyświetlony – pojawi się od razu wirtualny manipulator.

## 7 Dane techniczne

| Napięcie zasilania              | 12 V DC ±15% |
|---------------------------------|--------------|
| Pobór prądu w stanie gotowości  | 120 mA       |
| Maksymalny pobór prądu          | 120 mA       |
| Klasa środowiskowa wg EN50130-5 |              |
| Zakres temperatur pracy         | 10+55 °C     |
| Maksymalna wilgotność           | 93±3%        |
| Wymiary                         | 68 x 140 mm  |
| Masa                            | 64 g         |